# Краткая инструкция по установке

# ASUS<sub>®</sub> AAM6020VI

## Беспроводной ADSL Модем -Маршрутизатор

- ▶ Не вскрывайте корпус!
- Используйте только адапртер, которым комплектуется это устройство.
- Используйте только кабели, которыми комплектуется это устройство и не выполняйте никакой модификации их.

Версия 1.0 23 ноября 2004 P/N: 15-0680980F0

#### Прежде, чем Вы начнете

Перед установкой вашего беспроводного ADSL модема-маршрутизатора, пожалуйста проверьте соответствие Вашего компьютера следующим требованиям. Этот беспроводный ADSL модем-маршрутизатор имеет 4 порта 10/100Mbps RJ-45 встроенного коммутатора Ethernet и 802.11g беспроводную точку доступа. Вы можете соединиться с модемом через Ethernet или беспроводной интерфейсы.

## Распаковка и Осмотр

Проверите, что следующие позиции находятся в коробке с вашим ADSL модемом:

- ♦ Модем AAM6020VI
- RJ-11 ADSL телефонный кабель
- ♦ RJ-45 UTP кабель
- Краткая инструкция по установке
- Адаптер питания и сплитер

*Внимание*: Если какие-нибудь позиции отсутствуют или повреждены, пожалуйста свяжитесь с продавцом.

#### Системные требования

- IBM совместимый, Макинтош или компьютер с другой операционной системой, поддерживающей TCP/IP.
- Порт Ethernet поддерживающий связь TCP/IP 10Mbps или 10/100Mbps на Вашем ПК.
- Для конфигурации модема, используя встроенное ПО с веб-интерфейсом: web-браузер такой, как Internet Explorer v5.5 или более поздний
- Правильно установленный и настроенный беспроводный интерфейс на Вашем ПК, поддерживающий IEEE 802.11b или 802.11g беспроводный стандартный интерфейс.
- Вы можете подключится к любому из четырех портов коммутатора на задней панели модема, используя имеющийся в ПК порт Ethernet. Если Вы хотите позволить многим компьютерам (больше чем четырем ПК) иметь доступ в Интернет через ADSL модем, пожалуйста купите коммутатор, чтобы подключить его непосредственно к порту Ethernet. Вы можете связаться с вашим Интернет-сервис провайдером, чтобы получить дополнительную информации о подключении.

#### Предостережение:

- 1. Если Вы хотите использовать собственный Ethernet UTP кабель для соединения беспроводного модема-маршрутизатора с ПК, пожалуйста, удостоверьтесь, что качество кабеля соответствует Категории 5 и выше, и длина кабеля не может превышать 100 метров.
- 2. Пожалуйста удостоверьтесь, что радио сигнал беспроводного модема-маршрутизатора может быть получен беспроводным интерфейсом ПК, и в отсутствии устройств, излучающих электромагнитные помехи или затрудняющих распространение радиоволн предметов.

## Начало

## Установка оборудования

Пожалуйста, следуйте шаг за шагом в последовательности, описанной ниже. В противном случае вы можете повредить Ваш беспроводной ADSL модем.

Шаг 1: Соедините кабелем RJ-11 гнездо настенной телефонной розетки и гнездо "LINE" на задней панели модема.

- Шаг 2: Соедините адаптер переменного тока с модемом, вставив цилиндрический конектор в соответствующий разъем питания на задней панели модема, и подключите адаптер к настенной розетке или удлинителю.
- Шаг 3: Подключите к любому сетевому порту на тыльной панели модема кабель UTP, а другой конец кабеля UTP подключите к порту RJ-45 сетевой карты Вашего ПК.
- Шаг 4: Включите Ваш ПК и модем, теперь Вы готовы настроить ПК.
- **Внимание**: Вы можете также использовать беспроводный интерфейс, чтобы настроить Ваш модем, для этого, пожалуйста, непосредственно перейдите к шагу 4 и удостоверьтесь, что драйвер Вашей беспроводной карты был установлен должным образом.
- **Предостережение:** Пожалуйста не включайте Ваш ПК, и модем до того, как шаги по подключению не будут выполнены, как описано выше.

## 1. Конфигурирование Ваших Компьютеров

### 1.1 Используя сетевую или беспроводную сетевую карту

Прежде, чем Вы станете подключаться к AAM6020VI через Ethernet или беспроводной интерфейс, пожалуйста задайте адрес TCP/IP вашего ПК, **192.168.1.x**, где х может быть любым числом между 2 - 254, маску подсети - **255.255.255.0**, и Основной шлюз - **192.168.1.1**, который является IP адресом по умолчанию модема ADSL.

#### Внимание:

По умолчанию, DHCP сервер модема-маршрутизатора включен, и Вы можете получить IP адрес автоматически, если Вы настроили Ваш ПК, чтобы "получить IP адрес автоматически". Если Вы настроили ПК как клиент DHCP, не будет необходимости вводить IP адреса вручную. Но Вы должны удостовериться, что нет двух серверов DHCP, существующих в той же самой ЛВС прежде, чем ваш ПК получит IP адрес.

#### Windows® XP PC:

- 1. На панели задач Windows, щелкните по кнопке Пуск, и затем щелкните по Панель управления.
- 2. Щелкните два раза по иконке Сетевые подключения.
- 3. В окне **ЛВС или Высокоскоростной интернет**, щелкните правой кнопкой на изображении, соответствующем вашей сетевой карте (NIC) и выберете **Свойства**. (Обычно эта иконка обозначена как *Подключение по локальной сети*). Диалоговое окно **Подключение по локальной сети**.
- 4. Убедитесь, что выбран пункт **Протокол интернета (TCP/IP)** и щелкните по кнопке **Свойства** <u>Properties</u>

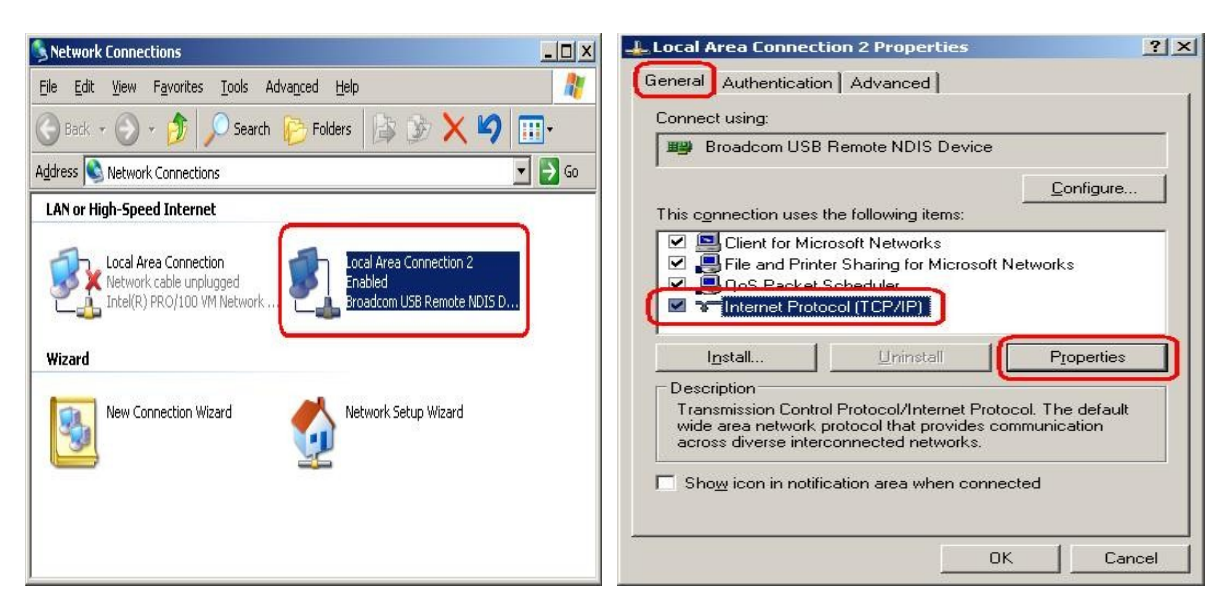

5. В диалоговом окне **Протокол интернета (TCP/IP) - свойства** отметьте кнопку обозначенную **Использовать следующий IP адрес**, и наберите **192.168.1.х (192.168.1.20** показано ниже как

пример), **255.255.255.0** и **192.168.1.1** в полях IP адресов, Маска подсети и Основной шлюз, соответственно.

| 192 . 168 . 1 . 20<br>255 . 255 . 255 . 0 |
|-------------------------------------------|
| 192.168.1.20       255.255.255.0          |
| 192.168.1.20         255.255.255.0        |
| 255.255.255.0                             |
|                                           |
| 192.168.1.1                               |
| atically                                  |
| resses:                                   |
| 139 . 175 . 55 . 244                      |
| 168 . 95 . 1 . 1                          |
|                                           |

Свойства TCP/IP в Windows XP

6. Щелкните дважды, чтобы подтвердить сделанные изменения, и закройте Панель управления.

## 1.2 Создание беспроводного подключения с использованием беспроводного интерфейса

Большинство шагов для подключения к модему похожи на конфигурирование обычных сетевых карт. Единственное различие с обычными сетевыми картами в том, что Ваша беспроводная карта уже имеет подключение к модему. Мы подробно опишем шаги по подключению и конфигурированию, и возьмем беспроводную карту ASUS WL-100G 802.11G для примера, приведенного ниже.

- 1. Пожалуйста удостоверьтесь, что Вы правильно установили драйвер и утилиты для беспроводной карты в Вашем ПК.
- 2. Запустив ASUS WLAN Control Center, Вы увидите экран ASUS WLAN Card Setting.

| <b>B</b>                                  | Status Connection   IP C | Config                                                      |                                                         |
|-------------------------------------------|--------------------------|-------------------------------------------------------------|---------------------------------------------------------|
| Status                                    | 🗳 [0008] ASUS            | 802.11g                                                     |                                                         |
| Config                                    | Association State :      | Connected - 00:50:                                          | F1:12:12:10                                             |
| 9                                         | SSID :                   | ADSL_Wireless                                               |                                                         |
| Survey                                    | MAC address :            | 00:0C:6E:82:02:08                                           |                                                         |
| <b>⊳</b>                                  | Current Channel :        | 11                                                          |                                                         |
| About                                     | Current Data Rate :      | 54 Mbps                                                     |                                                         |
| Link State                                | Radio State:             | Radio On                                                    | Disable Radio                                           |
|                                           | <u>R</u> escan           | Scan again for availa connect the one that                  | ble wireless networks and<br>has the best signal level. |
| Save as profile                           | Change SS <u>I</u> D     | To connect to one w<br>WLAN Card and wire<br>the same SSID. | ireless network, your<br>less network must specify      |
| ≝¶L <u>O</u> K<br><b>X</b> <u>C</u> ancel | Search & Connect         | View the wireless net<br>of this computer.                  | works that are within rang                              |
| <u>7</u> <u>H</u> elp                     | -                        |                                                             |                                                         |

3. Щелкнув по иконке Survey в левой колонке экрана Setting, Вы найдете *ADSL\_Wireless* - идентификатор SSID модема по умолчанию, в списке доступных сетей. Выберите *ADSL Wireless*, затем щелкните Connect.

| ♦ n       | SSID              | C  | RSSI | Security | BSSID             |
|-----------|-------------------|----|------|----------|-------------------|
| 0         | ADSL_Wireless     | 11 | -30  | Off      | 00:50:F1:12:12:10 |
| Config    | 🛛 📝 sytang - 8870 | 11 | -71  | WEP      | 00:0C:76:6F:C4:5F |
| ð "       | bcmarthur43       | 11 | -64  | Off      | 00:0C:6E:AC:AD:EF |
| 0         |                   | 2  | -58  | Off      | 00:0E:D7:AC:16:20 |
| Survey    | adslbackdoor      | 3  | -56  | Off      | 00:E0:18:44:11:64 |
| ~9        | RG54GS            | 7  | -56  | WEP      | 00:0C:76:6F:AF:C8 |
|           | TWC3              | 6  | -76  | Off      | 00:11:2F:35:01:6D |
| About     | TWC4              | 6  | -72  | Off      | 00:11:2F:49:04:EA |
| ink State | Customer ID       | 6  | -72  | Off      | 00:0C:6E:C0:63:A3 |
|           | PP                | 6  | -64  | WEP      | 00:0C:6E:C0:63:9F |
| QU        | Wireless          | 6  | -72  | Off      | 00:0E:A6:7F:26:61 |
|           | Wireless          | 6  | -69  | WEP      | 00:0C:6E:C0:63:2D |
|           |                   |    |      |          |                   |

4. Щелкните иконку Status, затем щелкните **IP Config**, чтобы проверить, что IP адрес назодится в диапазоне 2~254. Если это так, то щелкните по кнопке **Ping** и выполните **ping**, чтобы протестировать связь между модемом с вашим ПК.

| SUS WLAN Card Se                   | ttings                                                                                                    |                                                                            |
|------------------------------------|----------------------------------------------------------------------------------------------------|----------------------------------------------------------------------------|
| Status<br>Config                   | Status Connection IP Config<br>Host Information<br>Host Name<br>DNS Servers<br>Node Type<br>NetBIOS Scope ID | MISUB_S8_05.corpnet.asus<br>192.168.1.1<br>Hybrid                          |
| Survey                             | IP Routing Enable<br>NetBIOS Resolution Uses DNS<br>WINS Proxy Enable<br>Ethernet Adapter Information        |                                                                            |
| About<br>Link State                | Physical Address<br>IP Address<br>Subnet Mask<br>Default Gateway<br>DHCP Server                              | 192.168.1.2<br>255.255.255.0<br>192.168.1.1<br>192.168.1.1                 |
| Save as profile<br>Apply           | Primary WINS Server<br>Secondary WINS Server<br>Lease Obtained<br>Lease Expires                              | 0.0.0.0<br>0.0.0.0<br>Fri Nov 19 16:23:14 2004<br>Fri Nov 19 17:23:14 2004 |
| X <u>C</u> ancel<br>? <u>H</u> elp | IP Rejease IP R                                                                                              | lenew Ping                                                                 |

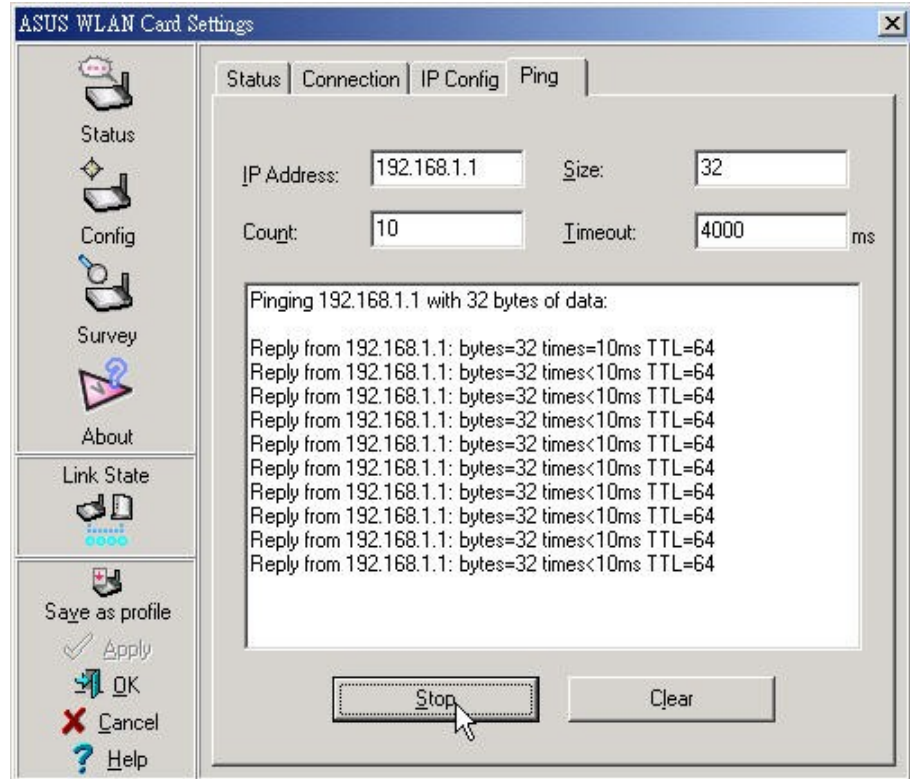

После завершения описанных выше шагов, Вы готовы к тому, чтобы войти в интерфейс управления и приступить к конфигурированию модема.

### 2. Конфигурирование беспроводного модема-маршрутизатора

**2.1** Интернет подключение с функцией NAT:

Пожалуйста, введите IP адрес модема по умолчанию http:// 192.168.1.1 в web-браузере вашего ПК и нажмите клавишу **ENTER** на клавиатуре. Появится экран входа в систему, приведенный ниже, после чего наберите **Admin** в поле Username, и **Admin** в поле Password, затем нажмите кнопку Log In

| File Edit Yew Favorites Iools Help     Back Forward Stop Refresh Home Seach Favorites Mail     Address Intro Intro Intro Intro     Please Log In to continue.     Log In   Username:        Password:                                                                                                    | t Explorer                                                                               |
|----------------------------------------------------------------------------------------------------|------------------------------------------------------------------------------------------|
| Address     Back     Book     Book     Stop     Book     Stop     Book     Stop     Book     Stop     Book     Stop     Book     Stop     Book     Stop     Book     Stop     Book     Stop     Book     Stop     Book     Stop     Book     Stop     Book     Stop     Stop     Book     Stop     Book     Stop     Book     Stop     Book     Stop     Book     Book     Book     Book     Book     Book     Book     Book     Book     Book     Book     Book     Book     Book     Book     Book     Book     Book | Iools Help                                                                               |
| Address 🚵 http://192.168.1.1/                                                                                                    | B A SQ III III IIII IIII IIIII<br>Refresh Home Search Favorites Media History Mail Print |
| Please Log In to continue.<br>Log In<br>Username: Admin<br>Password: Admin                                                                                                    | 💌 🔗 Go Links " 🌀 Snaglt 😁                                                                |
| Lon In                                                                                                    | og In to continue.  Log In Username:Admin Password:                                      |

2.2 Появится приведенная ниже домашняя страница ADSL модема, с семью разделами -

HOME, SETUP, ADVANCED, WIRELESS, TOOLS, STATUS и HELP.

| File Edit View     | Microsoft Internet Explorer                                                                                                    |          |
|--------------------|----------------------------------------------------------------------------------------------------|----------|
|                    |                                                                                                    |          |
| G Back • 🕤         | * Karaka Karaka Kar<br>Karaka Karaka Kar<br>Karaka Karaka Kar<br>Karaka Karaka Karaka Karaka Karaka Karaka Karaka Karaka Karaka Karaka Karaka Karaka Karaka Karaka Karaka Karaka Karaka Karaka |          |
| ddress 🥘 http://19 | 2.168.1.1/cgi-bin/webcm                                                                                                    | Go Links |
|                    | ADSL Modem HOME SETUP ADVANCED WIRELESS TOOLS STATUS HELP                                                                                                    |          |
|                    |                                                                                                    |          |
|                    |                                                                                                    |          |
|                    | Setup         Advanced         Wireless         Tools         Status         Help           The Setup section         The Advanced         The Wireless         The Tools section         The Status section         The Help section                                                                                                    |          |
|                    | allows you to create section lets you section lets you lets you carry out displays status, log provides informatio<br>new connections, configure advanced configure wireless system commands and statistical on configuration an                                                                                                    | an<br>ad |
|                    | connections, and Firewall, NAT, UPPP, configure other basic IGMP, Bridge Filters, configure other basic IGMP, Bridge Filters, configure other basic IGMP,        |          |
|                    | settings. and LAN clients.                                                                                                    |          |
|                    | Status Information                                                                                                    |          |
|                    | System Uptime: 00 hours 02 minutes                                                                                                    |          |
|                    | DSL Status: Connected<br>DSL Status: Connected<br>DSL Status: Annected<br>DSL Status: Connected                                                                                                    |          |
|                    | Wireless RF: Enabled SSID: ADSL_Wireless                                                                                                    |          |
|                    |                                                                                                    |          |
|                    |                                                                                                    |          |
|                    |                                                                                                    |          |
|                    | Log Out Refres                                                                                                    | h        |

2.3 Щелкните по закладке SETUP. Setup>Home - Microsoft Internet Expl File Edit View Favorites Tools Help \_ 8 × -↔ → → ⊗ ⊉ Back Forward Stop Refresh Home Search Favorites Media History Mail Print Address 🕘 http://192.168.1.1/cgi-bin/webcm?getpage=..%2Fhtml%2Fdefs%2Fstyle5/menus%2Fmenu.html%var.style=style5&var.main enu&var:pagename=home&va 🗾 🔗 Go 🛛 Links 🍟 🈏 Snaglt 📑 -HOME SETUP ADVANCED WIRELESS TOOLS STATUS HELP ADSL Modem LAN Setup Setup LAN Configuration Ethernet Switch Firewall/NAT Services The Setup section allows you to create new connections, edit existing connections, and configure other basic settings. LAN Setup WAN Setup LAN Select to assign physical interfaces to LAN and configure Configuration LAN IP address, LAN DHCP Server. New Connectio Ethernet Switch Select to configure ethernet switch settings. WAN Setup New Connection Select to configure a new connection. Select to setup your modem. Modem

2.4 Щелкните по панели Firewall/NAT Services чтобы выбрать (отметить) Enable Firewall and NAT

Service и затем щелкните по кнопке Apply. Теперь следует еще раз войти в модем.

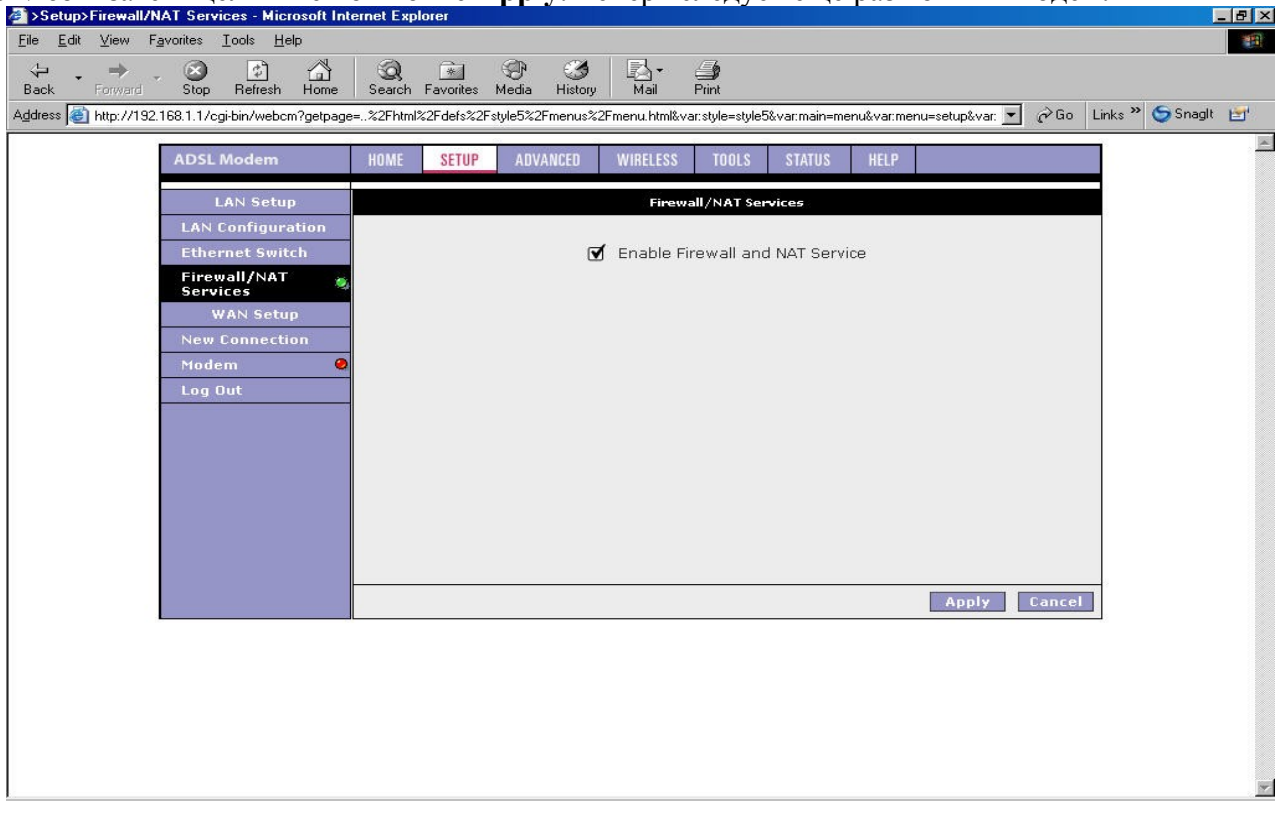

#### 2.5 Щелкните кнопки SETUP→New Connection.

| >Setup>New Connection - Microsoft Internet                                   | xplorer                                                                                                    | _ @ ×                                 |
|------------------------------------------------------------------------------|----------------------------------------------------------------------------------------------------|---------------------------------------|
| <u>File E</u> dit <u>V</u> iew F <u>a</u> vorites <u>T</u> ools <u>H</u> elp |                                                                                                    |                                       |
|                                                                              |                                                                                                    |                                       |
| Address Atthe //19216811/cgi-bin/webcm?getpage                               | Search rayonces media mistory mail rink<br>= %2Fhtml%2Fdefs%2Fstule5%2Fmenus%2Fmenu html%var.stule=stule5%var.main=menu&var.men | u=setun&var 🔻 🔗 Go Links » 🌀 Snaqlt 📑 |
| - 12                                                                         |                                                                                                    |                                       |
| ADSL Modem                                                                   | HOME SETUP ADVANCED WIRELESS TOOLS STATUS HELP                                                                                  |                                       |
| LAN Setup                                                                    | PPPoE Connection Setup                                                                                                    |                                       |
| LAN Configuration                                                            |                                                                                                    |                                       |
| Ethernet Switch                                                              | Name: Vype: PPPoL S                                                                                                    | haring: Disable                       |
| Firewall/NAT O<br>Services                                                   | Options: WINAT WIFIrewall VLAN ID: U Priori                                                                                     | ty Bits: U                            |
| WAN Setup                                                                    | PPP Settings                                                                                                    | PVC Settings                          |
| New Connection                                                               | Username: username PV                                                                                                    | /C: New 🔽                             |
| Log Out                                                                      | Password:                                                                                                    |                                       |
| n en en en en en en en en en en en en en                                     | Idle Timeout: 60 secs                                                                                                    |                                       |
|                                                                              | Keep Alive: 10 min Q                                                                                                    |                                       |
|                                                                              | MTU: 1492 hytes                                                                                                    | PCR: 0 cps                            |
|                                                                              | On Demand: 🔲 Default Gateway: 🗹                                                                                                 | SCR: U cps                            |
|                                                                              | Enforce MTU: 🗹 Debug: 🗆 👘                                                                                                    | ABS: U cells                          |
|                                                                              | PPP Unnumbered: C LAN: LAN group 1                                                                                              | Auto                                  |
|                                                                              | Connect Disconnect                                                                                                    | VC: U                                 |
|                                                                              | Apply                                                                                                    | Delete Cancel                         |
|                                                                              |                                                                                                    |                                       |
|                                                                              |                                                                                                    |                                       |
|                                                                              |                                                                                                    |                                       |
|                                                                              |                                                                                                    |                                       |

#### 2.6 Ввод данных

Поле Name (название): Здесь можно ввести все, что Вы пожелаете.

Туре: Там перечислены пять вариантов, один из которых Вы можете выбрать — РРРоЕ,

PPPoA, Static, DHCP и Bridge. Пожалуйста выберите тот тип подключения, который предоставляет Вам Интеренет-провайдер (ИСП)

#### PPP Settings (Параметры настройки PPP):

Options: Отметьте обе функции NAT и Firewall.

Encapsulation: Пожалуйста выберите требуемый для подключению к Вашему ИСП тип инкапсуляции из вашего ISP, это не касается PPPoE соединения.

Username: Пожалуйста, правильно введите имя пользователя, выданное Вам ИСП.

Password: Пожалуйста, правильно введите пароль, выданный Вам ИСП.

Keep Alive: Задайте время соединения по умолчанию. Если Вы хотите изменить это значение, пожалуйста, введите любое число, которое Вы желаете.

- MTU: Сохраните значение по умолчанию. Если Вы хотите изменить его, пожалуйста, введите значение, полученное от Вашего ИСП.
- On Demand: Если Ваше соединение тарифицируется по времени, выберите этот пункт и задайте желаемое значение в поле Idle Timeout.

#### **PVC Setting**:

VPI: Пожалуйста введите значение, предоставленное Вам ИСП.

Page 11

VCI: Пожалуйста введите значение, предоставленное Вам ИСП.

QoS: Сохраните значение по умолчанию.

Auto PVC: Вы можете использовать эту функцию, чтобы получить правильную пару VPI/VCI вместо того, чтобы вводить их вручную.

| Setup > ppp      | oa Setup - Microsoft Internet Ex      | plorer                                                        |                                                      |
|------------------|---------------------------------------|---------------------------------------------------------------|------------------------------------------------------|
| File Edit View   | Favorites Tools Help                  |                                                               |                                                      |
| G Back 🔹 🌘       | 🕥 - 📓 🛃 🏠 🔎 Search                    | n ☆ Favorites 🌒 Media 🤣 🍰 🔜                                   |                                                      |
| Address 🐻 http:/ | //192.168.1.1/cgi-bin/webcm?getpage=. | .%2Fhtml%2Fdefs%2Fstyle5%2Fmenus%2Fmenu.html&var:style=style5 | 5&var:main=menu&var:menu=setup&var:menutitle= 💙 ラ Go |
|                  |                                       |                                                               | TUE                                                  |
|                  | ADSL Modem                            | HUME SETUP ADVANCED WIRELESS TUUES STAT                       | IUS HELP                                             |
|                  | LAN Setup                             | PPPoA Connection Setu                                         | P                                                    |
|                  | LAN Configuration                     |                                                               |                                                      |
|                  | Ethernet Switch                       | Name: pppoa Type: PP                                          | PoA M Sharing: Disable M                             |
|                  | Firewall/NAT O<br>Services            | Options: 🗹 NAT 🗹 Firewall 🛛 VLAN ID: 🛛                        | Priority Bits: 0 💌                                   |
|                  | WAN Setup                             | PPP Settings                                                  | PVC Settings                                         |
|                  | New Connection                        | Encapsulation:   LLCO VC                                      | PVC: New V                                           |
|                  | Modem O                               | Username: adsl                                                | VPI: 3                                               |
|                  | pppoa                                 | Password: ••••                                                | VCI: 40                                              |
|                  | Log Out                               | Idle Timeout: 60 secs                                         | Oos: UBB ×                                           |
|                  |                                       | Keep Alive: 10 min                                            | PCR: D cpc                                           |
|                  |                                       | Authentication: O Auto O CHAP O PAP                           | SCR: 0 and                                           |
|                  |                                       | MTU: 1500 bytes                                               | MRC 0                                                |
|                  |                                       | On Demand: 🔲 Default Gateway: 🗹 Dehug: 🗖                      | Cells                                                |
|                  |                                       | PPP Unnumbered:  LAN: LAN gr                                  |                                                      |
|                  |                                       |                                                               | PVC: U                                               |
|                  |                                       | Connect Disc                                                  | onnect                                               |
|                  |                                       |                                                               | Apply Delete Cancel                                  |
|                  |                                       |                                                               |                                                      |
|                  |                                       |                                                               |                                                      |
|                  |                                       |                                                               |                                                      |
|                  |                                       |                                                               |                                                      |
|                  |                                       |                                                               |                                                      |

2.7 Зайдите в закладку STATUS, после чего щелкните по Connection Status.

| File Edt View Pavortes Tools Help<br>Back      O      Back      O     Back      O     Back      O     Back      O     O     | Status >Conne      | ection Status - Microsoft Inte    | ernet Explorer                                                                                                    |       |
|----------------------------------------------------------------------------------------------------|--------------------|-----------------------------------|----------------------------------------------------------------------------------------------------|-------|
| C Back * O * K O * K  | File Edit View     | Favorites Tools Help              |                                                                                                    |       |
| Address in http://192.163.1.1/gd.bin/webm?gdpage%2Fhtml%2Fdefs%2Feneus%2Fmenus%2Fmenushtmlwar:style=style58varimain=menuskvar:imenuse in item in item in it | G Back 🔹 📀         | ) - 🖹 🗟 🏠 🔎 Sea                   | rch 🤺 Favorites 🜒 Media 🥝 🍰 - 🌺 🔜                                                                                  |       |
| ADSL Modem       HOME       SETUP       ADVANCED       WIRELESS       TOOLS       STATUS       HLP         Network Statistics       Connection Status       Differ Clients       Differ Clients       Differ Clien                                                                                                    | Address 🕘 http://1 | .92.168.1.1/cgi-bin/webcm?getpage | =.,%2Fhtml%2Fdefs%2Fstyle5%2Fmenus%2Fmenu.html&var:style=style5&var:main=menu&var:menu=status&var:menutitle 🛩 🛃 Go | Links |
| Network Status     Description     Type     IP     State     Online     Disconnect Reason       DHCP Clients     pppoa     135.154.2.3     Connected     Ohr Imin 24sec     N/A       Nodem Status     pppoa     135.154.2.3     Connected     Ohr Imin 24sec     N/A       Log Dut     Imit uppe     IP     Refresh                                                                                                    |                    | ADSL Modem                        |                                                                                                    | 2     |
| Network Statistics     Connection Status (1)       DHCP Clients     Description     Type     IP     State     Online     Disconnect Reason       Nodem Status     Product Information     System Log     Log Out     NA     NA                                                                                                    |                    |                                   |                                                                                                    |       |
| Connection Status       Description       Type       IP       State       Online       Disconnect Reason         Modem status       Product Information       System Log       Connected Ohr Imin 24sec       N/A         Log Dut       Example of the status       Example of the status       Example of the status       Example of the status         Product Information       System Log       Example of the status       Example of the status       Example of the status         Log Dut       Example of the status       Example of the status       Example of the status       Example of the status         Refresh       Example of the status       Example of the status       Example of the status       Example of the status                                                                                                    |                    | Network Statistics                | Connection Status (1)                                                                                              |       |
| Differential       pppoa       pppoa       135.154.2.3       Connected       Ohr 1min 24sec       N/A         Modem Status       Product Information       System Log       Log Out       Image: Status and Status and S                                                                                                    |                    | Connection Status                 | Description Type IP State Online Disconnect Reason                                                                 |       |
| Product Information<br>System Log<br>Log Out<br>Refresh                                                                                                    |                    | Modem Status                      | pppoa pppoa 135.154.2.3 Connected Ohr 1min 24sec N/A                                                               |       |
| System Log<br>Log Out           Refresh                                                                                                    |                    | Product Information               |                                                                                                    |       |
| Log Dut           Refresh                                                                                                    |                    | System Log                        |                                                                                                    |       |
| Refresh                                                                                                    |                    | Log Out                           |                                                                                                    |       |
| Refresh                                                                                                    |                    |                                   |                                                                                                    |       |
| Refresh                                                                                                    |                    |                                   |                                                                                                    |       |
| Refresh                                                                                                    |                    |                                   |                                                                                                    |       |
| Refresh                                                                                                    |                    |                                   |                                                                                                    |       |
| Refresh                                                                                                    |                    |                                   |                                                                                                    |       |
| Refresh                                                                                                    |                    |                                   |                                                                                                    |       |
| Refresh                                                                                                    |                    |                                   |                                                                                                    |       |
|                                                                                                    |                    |                                   | Refresh                                                                                                    |       |
|                                                                                                    |                    |                                   |                                                                                                    |       |
|                                                                                                    |                    |                                   |                                                                                                    |       |
|                                                                                                    |                    |                                   |                                                                                                    |       |
|                                                                                                    |                    |                                   |                                                                                                    |       |
|                                                                                                    |                    |                                   |                                                                                                    |       |
|                                                                                                    |                    |                                   |                                                                                                    |       |

В разделе State of Connection Status, WAN подключение должно быть установлено можете получить

доступ к интернет - сервисам.

**2.8** Зайдите в закладку **Tools**, затем выберите **System Commands**. Пожалуйста, нажмите **Save All**, и все изменения параметров настройки будут сохранены в памяти модема; если не сделать этого, Вы потеряете все сделанные Вами изменения, как только выключите питание модема или перезагрузите модем.

| ck       Forward       Stop       Refresh       Home       Search       Favorites       Media       History       Mai       Pink         css       Mtp://192.168.1.1/cgi-bin/webcm?getpage=.%2FHtml%2Fdefs%2Fastyle5%2Fmenus%2Fmenus%2Fmenus%ter=style5%var.main=menu&var.menu=tools%var.mg       @ G       Links * © Snaglt         ADSL       Mode       H0ME       Strup       AUVANCE0       WiRELES       Tools       Status       HEP         System       Commands       System Commands       System Commands       System Commands       System Commands         User       Mai       System Commands allow you to carry out basic system actions. Press the button to execute a command.       Press this button in order to permanently save the current configuration of the Gateway. If you do restart the system withouts saving your configuration, the Gateway. If you have not saved your configuration of the Gateway. If you do restart the system withouts saving your configuration upon restarting.         Nodem       Restart       Use this button to restart the system. If you have not saved your configuration you configuration upon restarting.         Note:       Restart       Use this button to restart the system withrest would be lost. You can restarting.         Note:       Restart       Use this button to restart the wint reboots.       Note: Sonmet with to the unit will be lost. You can reconneed after the unit reboots.                                                                                                    | Edit View Favorites Iools Help                 |                                           |                                                                                                    |          |
|----------------------------------------------------------------------------------------------------|------------------------------------------------|-------------------------------------------|----------------------------------------------------------------------------------------------------|----------|
| New Procession       Note: Note: | ⊐ - → - 🎯 🖄 🟠<br>ck Forward Stop Refresh Home  | 😡 🛐 🍠 🍏<br>Search Favorites Media History | Ar 👍<br>Mail Print                                                                                                    |          |
| ADSL Modem       HOME       SETUP       ADVANCED       WIRELESS       TOOLS       STATUS       HELP         System Commands       System Commands       System Commands       System Commands         Remote Log       System Commands allow you to carry out basic system actions. Press the button to execute a command.         User Management       Update Gateway       Press this button in order to permanently save the current configuration of the Gateway. If you do restart the system without saving your configuration configuration.         Modem Test       Log Out       Press this button to restart the system. If you have not saved your configurations, the Gateway will revert back to the previously saved configuration upon estarting. HOTE: Connectivity to the unit will be lost. You can reconnect after the unit reboots.         Restart       Use this button to restart Access Point. It is important to Restart Access Point any time you change your Wireless settings.         Use this button to restart Access Point any time you change your Wireless settings.       Use this button to restore factory default configuration. HOTE: Connect after the unit reboots.                                                                                                    | ess 🛃 http://192.168.1.1/cgi-bin/webcm?getpage | =%2Fhtml%2Fdefs%2Fstyle5%2Fmenus%2Fme     | nu.html&var.style=style5&var.main=menu&var.menu=tools&var.m 🗾 🄗 Go 🛛 Links 🎽 🤇                                                                                                    | ラ Snaglt |
| System Commands       System Commands         Remote Log       System Commands allow you to carry out basic system actions. Press the button to execute a command.         User Management       Update Gateway         Update Gateway       Save All         Ping Test       Save All         Modem Test       Use this button to restart the system. If you do restart the system without saving your configuration, the gateway will revert back to the previously saved configuration.         NOTE: Connectivity to the unit will be lost. You can reconnect after the unit reboots.         Restart Access Point       Use this button to restart the Wireless Access Point. It is important to Restart Access Point any time you change your Wireless settings.         Restore Defaults       Use this button to restore factory default configuration. HOTE: Connect after the unit will be lost. You can reconnect after the unit reboots.                                                                                                    | ADSL Modem                                     | HOME SETUP ADVANCED W                     | IRELESS TOOLS STATUS HELP                                                                                                    |          |
| Remote Log       System Commands allow you to carry out basic system actions. Press the button to execute a command.         User Management       Update Gateway       Press this button in order to permanently save the current configuration of the Gateway. If you do restart the system without saving your configuration, the Gateway will revert back to the previously saved configuration.         Modem Test       Use this button to restart the system without saving your configuration, the Gateway will revert back to the previously saved configuration.         Log Out       Restart       Use this button to restart the system. If you have not saved your configuration upon restarting. NOTE: Connectivity to the unit will be lost. You can reconnect after the unit reboots.         Restart Access Point       Use this button to restart the Wireless Access Point. It is important to Restart Access Point any time you change your Wireless settings.         Restore Defaults       Use this button to restore factory default configuration. NOTE: Connectivity to the unit will be lost. You can reconnect after the unit reboots.                                                                                                    | System Commands                                |                                           | System Commands                                                                                                    |          |
| User Management       Press this button in order to permanently save the current configuration of the Gateway. If you do restart, the system without saving your configuration, the Gateway will revert back to the previously saved configuration.         Nodem Test       Use this button to restart the system without saving will revert back to the previously saved configuration, the Gateway will revert back to the previously saved configuration.         Nodem Test       Use this button to restart the system without saving will revert back to the previously saved configuration.         Restart       NOTE: Connectivity to the unit will be lost. You can reconnect after the unit reboots.         Restart Access Point       Use this button to restart the Wireless Access Point. It is important to Restart Access Point any time you change your Wireless settings.         Restore Defaults       Use this button to restore factory default configuration. NOTE: Connectivity to the unit will be lost. You can reconnect after the unit reboots.                                                                                                    | Remote Log                                     | System Commands allow you to carry        | out basic system actions. Press the button to execute a command.                                                                                                    |          |
| Update Gateway         Ping Test         Nodem Test         Log Out         Restart         NoTE: Connectivity to the unit will be lost. You can reconnect after the unit reboots.         Use this button to restart the Wireless Access Point. It is important to Restart Access Point any time you change your wireless settings.         Restart Defaults         Use this button to restart the wireless Access Point. It is important to Restart Access Point any time you change your wireless settings.                                                                                                    | User Management                                |                                           | Press this button in order to permanently save the                                                                                                    |          |
| Ping Test       Gateway will revert back to the previously saved configuration.         Log Out       Use this button to restart the system. If you have not saved your configuration, who are the previously saved configuration upon restarting.         NOTE: Connectivity to the unit will be lost. You can reconnect after the unit reboots.         Restart Access Point         Use this button to restart the Wireless Access Point. It is important to Restart Access Point any time you change your Wireless settings.         Restore Defaults       Use this button to restore factory default configuration. NOTE: Connect after the unit will be lost. You can reconnect after the unit will be lost. You can reconnect after the unit reboots.                                                                                                    | Update Gateway                                 | Save All                                  | current configuration of the Gateway. If you do restart<br>the system without saving your configuration, the                                                                                                   |          |
| Log Dut       Restart       Use this button to restart the system. If you have not saved your configurations, the Gateway will revert back to the previously saved configuration, upon restarting.         NOTE: Connectivity to the unit will be lost. You can reconnect after the unit reboots.         Restart Access Point         Use this button to restart the Wireless Access Point. It is important to Restart Access Point any time you change your Wireless settings.         Restore Defaults       Use this button to restore factory default configuration. NOTE: Connectivity to the unit will be lost. You can reconnect after the unit reboots.                                                                                                    | Ping Test                                      |                                           | Gateway will revert back to the previously saved<br>configuration.                                                                                                    |          |
| Restart       Note that build in the section of the section of the sect |                                                |                                           | The this bottom to control the evolution of your bound and                                                                                                    |          |
| Restart Access Point       Use this button to restart the Wireless Access Point. It is important to Restart Access Point any time you change your Wireless settings.         Restore Defaults       Use this button to restore factory default configuration. NOTE: Connectivity to the unit will be lost. You can reconnect after the unit reboots.                                                                                                    |                                                | Restart                                   | saved your configurations, the Gateway will revert back to<br>the previously saved configuration upon restarting.<br>NOTE: Connectivity to the unit will be lost, You can<br>reconnect after the unit reboots. |          |
| Restore Defaults<br>Use this button to restore factory default configuration.<br>NOTE: Connectivity to the unit will be lost. You can<br>reconnect after the unit reboots.                                                                                                    |                                                | Restart Access Point                      | Use this button to restart the Wireless Access Point. It is<br>important to Restart Access Point any time you change<br>your Wireless settings.                                                                |          |
|                                                                                                    |                                                | Restore Defaults                          | Use this button to restore factory default configuration.<br>NOTE: Connectivity to the unit will be lost. You can<br>reconnect after the unit reboots.                                                         |          |
|                                                                                                    |                                                |                                           |                                                                                                    |          |
|                                                                                                    |                                                |                                           |                                                                                                    |          |
|                                                                                                    |                                                |                                           |                                                                                                    |          |

#### 3. Выполнение сброса к заводским установкам

Есть два метода, чтобы восстановить заводские параметры настройки по умолчанию для модема — с помощью ПО управления или перезагрузить вручную.

#### 3.1 ПО Управления:

Подключитесь к модему и запустите ПО Управления, используя Имя пользователя и Пароль, затем щелкните **Tools** → **System Commands**.. В экранном меню вы найдете пункт **Restore Defaults**. Используйте эту панель, чтобы восстановить заводские конфигурации по умолчанию. Подключение к модему будет разорвано, Вы можете подключится вновь после перезагрузки модема.

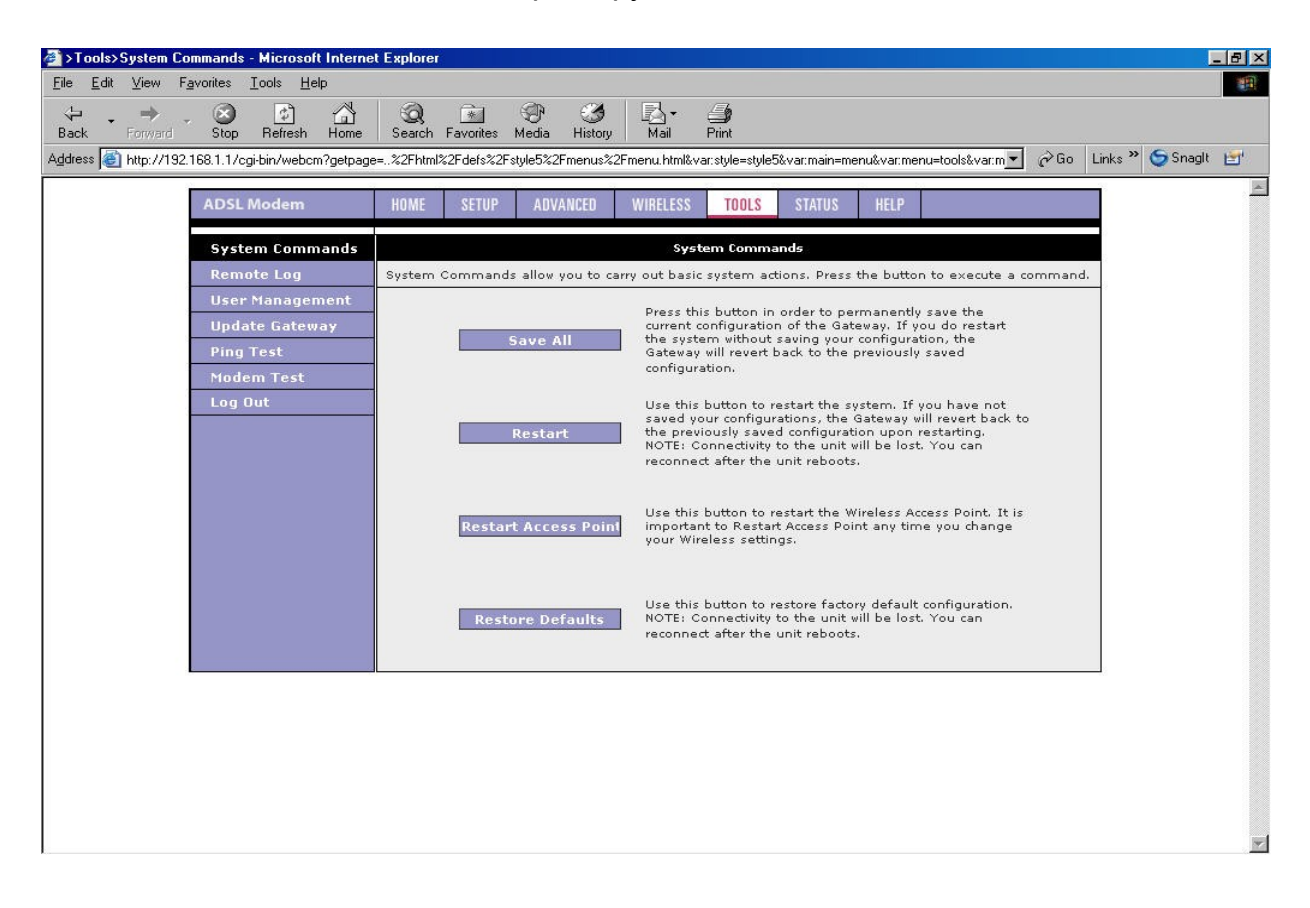

#### 3.2 Сброс Вручную:

Если Вы столкнулись с серьезной проблемой или забыли Ваш пароль, пожалуйста нажмите кнопку сброса (Reset) наконечником карандаша, пока светодиод STATUS не погаснет, после чего освободите кнопку сброса. Через 20 секунд светодиод STATUS вновь загорится, и все параметры настройки вернутся к заводским установкам.

## Индикация на передней панели

На следующей иллюстрации показана передняя панель беспроводного ADSL модема -маршрутизатора.

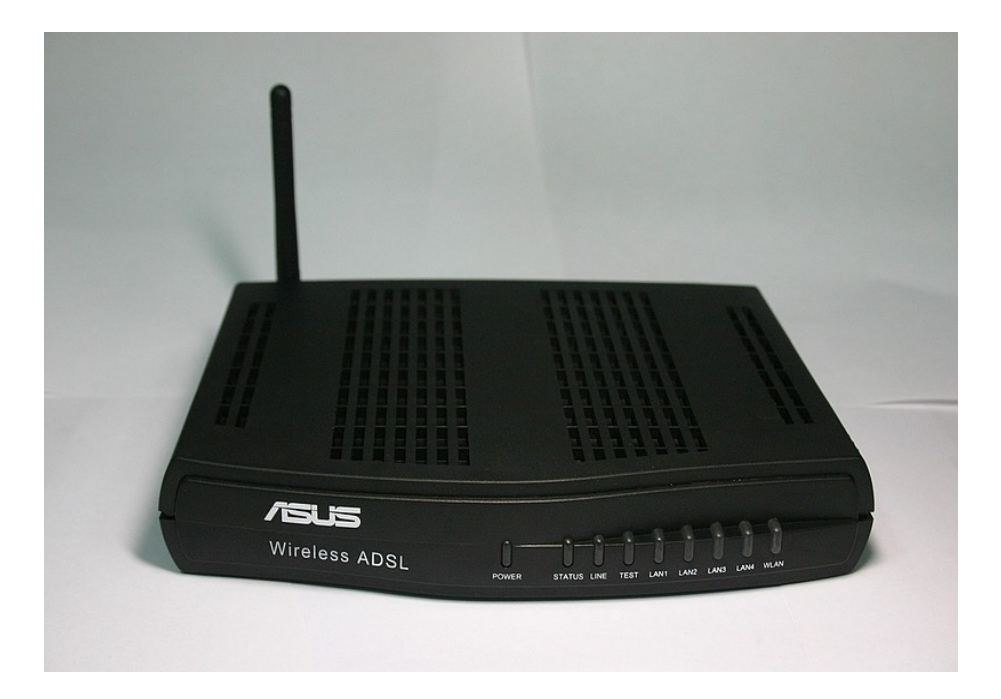

#### Светодиодные индикаторы

На передней панели беспроводного ADSL модема-маршрутизатора располагаются светодиоды, описанные в таблице ниже (слева направо).

| Обозначен | Цвет    | Статус      | Описание                             |
|-----------|---------|-------------|--------------------------------------|
| ие        |         |             |                                      |
| POWER     | Красный | Светится    | Модем включен                        |
|           | _       | Не светится | Модем выключен                       |
| STATUS    | Синий   | Светится    | ADSL соединенеие установлено и       |
|           |         | Мигает      | активно                              |
|           |         | Не светится | Пытается установить ADSL соединенеие |
|           |         |             | ADSL соединенеие отсутствует         |
| LINE      | Синий   | Мигает      | Данные передаются по ADSL линии      |
|           |         |             | _                                    |
| TEST      | N/A     | N/A         | Проверка статуса                     |
| LAN 1~4   | Синий   | Светится    | Установлено соединение ЛВС           |
|           |         | Мигает      | Данные передаются по ЛВС             |
|           |         | Не светится | Отсутсвует соединение ЛВС            |
| WLAN      | Синий   | Светится    | Беспроводная точка доступа включена  |
|           |         | Не светится | Беспроводная точка доступа выключена |

## AAM6020VI ADSL Wireless Modem Router Quick Installation Guide Обозначения на задней панели

На следующей иллюстрации изображена задняя панель беспроводного ADSL модема-маршрутизатора.

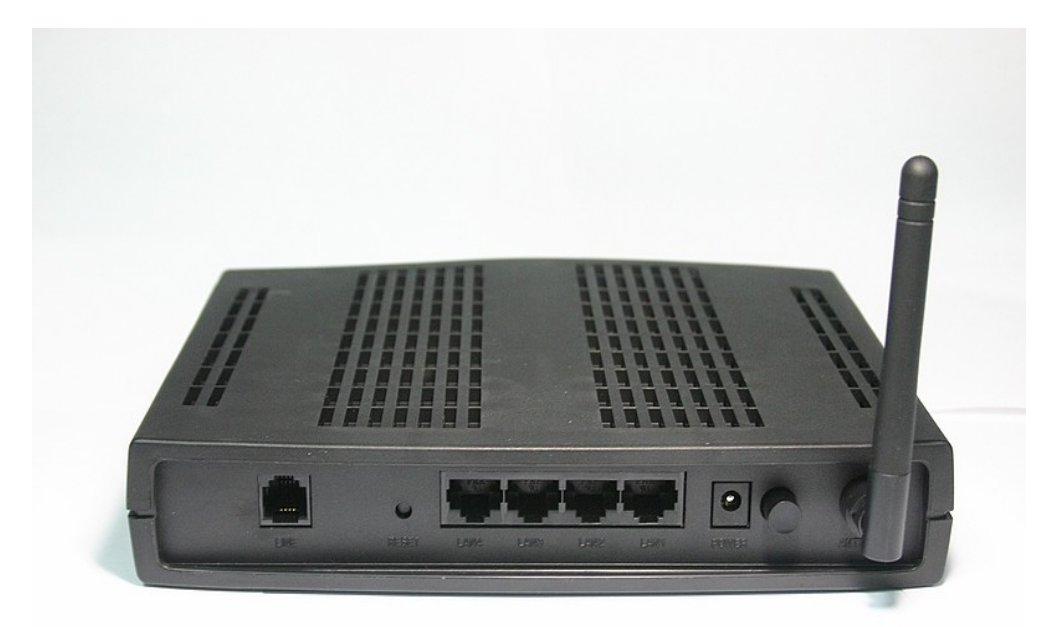

#### Разъемы

Беспроводный ADSL модем-маршрутизатор имеет на задней панели выходы, описанные в таблице ниже.

| Обозначение    | Функция                                                               |
|----------------|-----------------------------------------------------------------------|
|                |                                                                       |
| LINE           | Гнездо RJ-11, для разъема линии ADSL                                  |
| RESET/DEFAULT  | Сброс конфигурации модема к заводским параметрам                      |
|                | настроек по умолчанию                                                 |
| LAN 1~4        | Гнездо RJ-45 для подключения Ethernet кабеля к ПК или коммутатору ЛВС |
| POWER          | Для поставляемого в комплекте сетевого адаптера                       |
| Кнопка питания | ВКЛ\ВЫКЛ питание модема                                               |

===== Конец краткой инструкции по установке AAM6020VI =====